## Rafrænar sendingar ganga til Endurupptökudóms Leiðbeiningar

Til þess að senda gögn til Endurupptökudóms er farið á eftirfarandi vefslóð:

https://transfer.signet.is/Authed/CompanyLoad/domstolasyslan?

Eftirfarandi mynd opnast þegar farið er á vefslóðina hér að ofan:

Dómstóla-

| Innskr<br>Innskráning með | <b>'áning</b><br>farsíma eða korti |
|---------------------------|------------------------------------|
| GSM Skilríki              | Kort .                             |
| Símanúmer                 |                                    |
| Inns                      | skrá                               |

Til þess að skrá sig inn þarf að nota rafræn skilríki í síma viðkomandi. Eftir auðkenningu opnast eftirfarandi mynd:

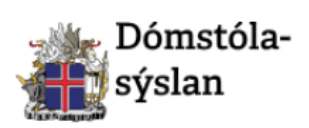

|           | Skjol            | Skilaboð<br>-          |
|-----------|------------------|------------------------|
|           | Ná í skjal eða d | <u>raga það hingað</u> |
| ) kb [iii | Г<br>Г           |                        |
| Skilab    | oð með sendi     | ngu                    |
|           |                  |                        |

| ÷    |
|------|
|      |
| ÷    |
| ósti |
|      |
|      |

## Senda gögn til Endurupptökudóms

Hægt er að velja milli þess að senda dómstólnum annaðhvort skjöl eða skilaboð.

## Ef valið er að senda skjöl:

| Valið hvort<br>senda á skj<br>eða skilabo                                                                                                    | t<br>jöl<br>þð                                                           |
|----------------------------------------------------------------------------------------------------|--------------------------------------------------------------------------|
| Innindia senaingar                                                                                                    | Hár gá peágp velur bú bygág bápur á gá                                   |
| Skjöl Skilaboð                                                                                                    | sækja skrána.                                                            |
|                                                                                                    | Fyrirtæki:                                                               |
|                                                                                                    | Dómstólasýslan 🗧                                                         |
|                                                                                                    | Hópur:                                                                   |
| 0 kb 🔟                                                                                                    | Endurupptökudómur 🗧                                                      |
| Skilaboð með sendingu                                                                                                    | Skilaboð til móttakenda í tölvupósti                                     |
| Hér má setja<br>viðbótar Hér má skrá ski                                                                                                    | Ekki setja trúnaðarupplýsingar hér<br>laboð eða                          |
| rúnaðarupplýsingar<br>em starfsmaður sér<br>eftir að hafa<br>auðkennt sig með<br>afrænum skilríkjum<br>éftir að hafa<br>auðkennt sig með<br>afrænum skilríkjum | n fara með í Senda<br>sem lætur<br>bíði þess að<br>ekki setja<br>ingar í |

- 1. Velja skrá sem er vistuð í tölvunni
  - a. Hægt er að velja eina eða fleiri skrár með því að draga þær inn svæðið (sjá mynd) eða með því að smella á svæðið og sækja skrárnar í tölvuna.

|                        | Skjöl                                    | Skilaboð                                         |      |
|------------------------|------------------------------------------|--------------------------------------------------|------|
|                        | Ná í skjal eða (                         | draga það hingað                                 |      |
| Jón<br>J               | Jónsson fylgiskj<br>ón Jónsson end<br>(2 | öl.pdf (25.1kB)<br>urupptökubeiðni.pdf<br>5.1kB) |      |
| 50.2kB                 | <b>m</b>                                 |                                                  |      |
| Nafn á<br>s <b>kra</b> | skrá                                     |                                                  | .zip |
|                        |                                          |                                                  |      |

- b. Mikilvægt er að skrárnar hafi lýsandi heiti. Ef send er fleiri en ein skrá, eru skrárnar sjálfkrafa settar i ZIP skrá. Sjálfgefna nafnið á ZIP skránni er "skra.zip". Breyta skal heiti skráarinnar í heitið: "Nafn endurupptökubeiðanda" - endurupptökubeiðni
- Ef við á má skrifa í reitinn "Upplýsingar með sendingu" frekari upplýsingar sem fylgja sendingunni.
  Þessar upplýsingar vistast inni í kerfinu með viðkomandi sendingu, þannig að starfsmaður
  Endurupptökudóms sér þær ekki nema að hafa auðkennt sig fyrst með rafrænum skilríkjum. Hér er því óhætt að setja trúnaðarupplýsingar.

 Til þess að senda gögnin skal næst smella á takkann "Senda". Fyrirtæki og hópur er sjálfgefið svo því þarf ekki að breyta.

| 2 Móttakendur                                           |
|---------------------------------------------------------|
| Hér að neðan velur þú hvaða hópur á að<br>sækja skrána. |
| Fyrirtæki:                                              |
| Dómstólasýslan 🗘                                        |
| Hópur:                                                  |
| Endurupptökudómur 🗢                                     |
|                                                         |
| Skilaboð til móttakenda í tölvupósti                    |
| Ekki potia trúpaðaruppKeipaar hór                       |
| Ekki selja trandodrappiysingar ner                      |
| Senda                                                   |

Þegar smellt er á "Senda" opnast þessi gluggi (nema að notandi hafi slökkt á þessari virkni í sínum stillingum). Hér skal smella á "Staðfesta" og þá sendist beiðnin til Endurupptökudóms. Endurupptökudómi berst svo tölvupóstur um að skrá hafi verið deilt í gegnum þennan miðlara (Signet transfer).

| Staðfesting                                                 | $\times$ |
|-------------------------------------------------------------|----------|
| Þú ert að fara að senda:                                    | <b>^</b> |
| Jón Jónsson - endurupptökubeiðni.zip<br>Trúnaðarupplýsingar |          |
| Móttakendur:                                                |          |
| Endurupptökudómur<br>Dómstólasýslan                         |          |
| Skilaboð:                                                   |          |
| 🗐 Hér er beiðni                                             |          |
|                                                             | -        |
| Staðfesta Hætta við                                         |          |
| Athugið að hægt er slökkva á þessum glugga í þinni skránin  | gu.      |

Þegar skráin er send opnast þessi gluggi og hægt er að sækja móttökukvittun með því að smella á "Sækja kvittun".

|                                           | × |
|-------------------------------------------|---|
| Skrá send                                 |   |
| Upplýsingar um sendingu má sjá í kvittun. |   |
| Sækja kvittun                             |   |
|                                           |   |

## Ef valið að senda stutt skilaboð

 Ef senda þarf stutt skilaboð með trúnaðarupplýsingum er ferlið það sama og lýst var hér að framan, fyrir utan að í stað þess að velja "skjöl" er valið "Skilaboð".

| Skjöl                                                                | Skilaboð       |  |
|----------------------------------------------------------------------|----------------|--|
|                                                                      |                |  |
| Chilete e Á                                                          |                |  |
| <sup>Skilaboð</sup><br>Jón Jónsson óska                              | r eftir        |  |
| <sup>Skilaboð</sup><br>Jón Jónsson <u>óska</u>                       | <u>r eftir</u> |  |
| <sup>Skilaboð</sup><br>Jón Jónsson <u>óska</u>                       | <u>r eftir</u> |  |
| Skilaboð<br><b>Jón Jónsson <u>óska</u><br/>27/4400 stafir</b>        | <u>r eftir</u> |  |
| Skilaboð<br>Jón Jónsson <u>óska</u><br>27/4400 stafir<br>Nafn á skrá | <u>r eftir</u> |  |

- Skrifið inn þau skilaboð sem senda á inn í boxið "Skilaboð". Hægt er að velja milli þess að Endurupptökudómur fái skilaboðin á PDF skjali eða sem textaskjal. Velja skal PDF skjal. Gefa þarf skjalinu nafn, nota skal nafn málsaðila sem "Nafn á skrá".
- Þegar smellt er á "Senda" opnast þessi gluggi (nema að notandi hafi slökkt á þessari virkni í sínum stillingum). Hér skal smella á "Staðfesta" og þá sendist beiðnin til Endurupptökudóms

| Staðfesting                                                 | $\times$ |
|-------------------------------------------------------------|----------|
| Þú ert að fara að senda:                                    | <b>^</b> |
| Jón Jónsson - endurupptökubeiðni.zip<br>Trúnaðarupplýsingar |          |
| Móttakendur:                                                |          |
| Endurupptökudómur<br>Dómstólasýslan                         |          |
| Skilaboð:                                                   |          |
| 🗐 Hér er beiðni                                             |          |
|                                                             | -        |
| Staðfesta Hætta við                                         |          |
| Athugið að hægt er slökkva á þessum glugga í þinni skránin  | gu.      |

Þegar skráin er send opnast þessi gluggi og hægt er að sækja móttökukvittun með því að smella á "Sækja kvittun".

|                                           | × |
|-------------------------------------------|---|
| c Skrá send                               |   |
| Upplýsingar um sendingu má sjá í kvittun. |   |
| Sækja kvittun                             |   |
|                                           |   |